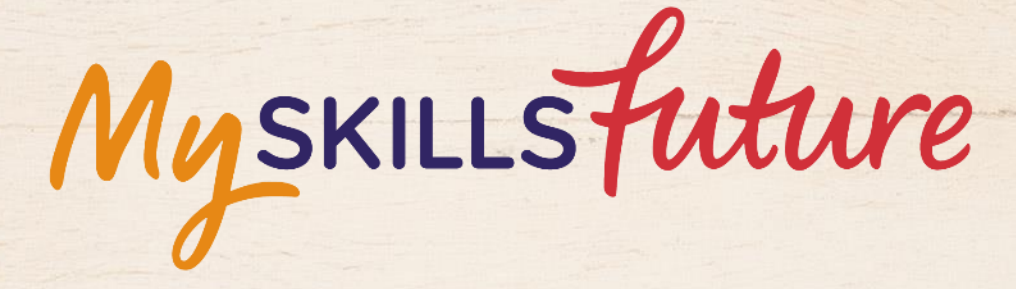

大大

User Guide on 'Know Yourself' (Pre-University)

SKILLS future SG Workforce

HARAAAAAAA

An initiative of: SKILLS future

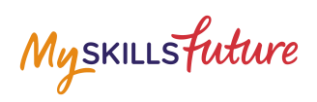

## **TABLE OF CONTENTS**

| 4 | Work Values | 3 |
|---|-------------|---|
|---|-------------|---|

Return to Top

Page **2** of **6** 

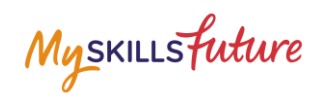

## 4 WORK VALUES

| 1. | Click on Get Started, under<br>Work Values.                                                                                                    | Skills confidence       Work       Learning         Career       Career       Career         Career       Career       Career         Career       Career       Caree                                                                                                    |
|----|----------------------------------------------------------------------------------------------------|----------------------------------------------------------------------------------------------------|
| 2. | The Work Values tool consists<br>of 12 sets of Questions with<br>each set having 6 statements.                                                                                                    | Skills confidence       Work Slues       Learning Slues         Merrie Berning       Merrie Berning       Berning         Merrie Berning       Berning       Berning         Berning       Berning       Berning         Berning       Bernig                                                                       |
|    | <ul> <li>Indicate your preference of<br/>Not important at all to Crucial<br/>via two ways:</li> <li>Classic – Click on the<br/>scale</li> <li>Drag and Drop – Click<br/>and drag the icon</li> </ul> | feel a sense of achievement at the end of the day.         Not       Somewhat       Important       Very       Crucial         Important       Important       Important       Important         at all       Net       Net         Not       Somewhat       Important       Important         Not       Somewhat       Important       Important         Not       Somewhat       Important       Important         Not       Somewhat       Important       Important         Mot       Somewhat       Important       Important         Important       Somewhat       Important       Important         Important       Somewhat       Important       Important         Important       Somewhat       Important       Important         Important       Somewhat       Important       Important         Important       Somewhat       Important       Important         Important       Somewhat       Important       Important         Important       Somewhat       Important       Important         Important       Somewhat       Important       Important         Important       Somewhat       Important       Important |

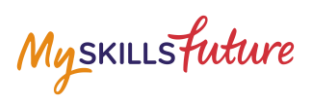

| <ul> <li>Click Next to lead you to the next statement. Click Previous to go back to the previous question.</li> <li>The next question is highlighted.</li> </ul> | Click Next to lead you to the<br>next statement. Click Previous<br>to go back to the previous<br>question. |                                                                                                    | have good interaction with fellow workers.<br>Not Somewhat Important Very Crucial<br>Important Important Important<br>at all<br>Previous Next                 |
|----------------------------------------------------------------------------------------------------|----------------------------------------------------------------------------------------------------|----------------------------------------------------------------------------------------------------|----------------------------------------------------------------------------------------------------|
|                                                                                                    | Getting<br>Started                                                                                         | have good interaction with fellow workers.<br>Not Somewhat Important Very Crucial<br>Important Important Important Set 1<br>Set 2<br>Set 3<br>Set 4 |                                                                                                    |
|                                                                                                    |                                                                                                    |                                                                                                    | Can try out new ideas.<br>Not Somewhat Important Very Crucial Set 8<br>Important Important Important Set 9<br>at all Set 10<br>Previous Next Set 11<br>Set 12 |

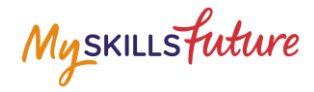

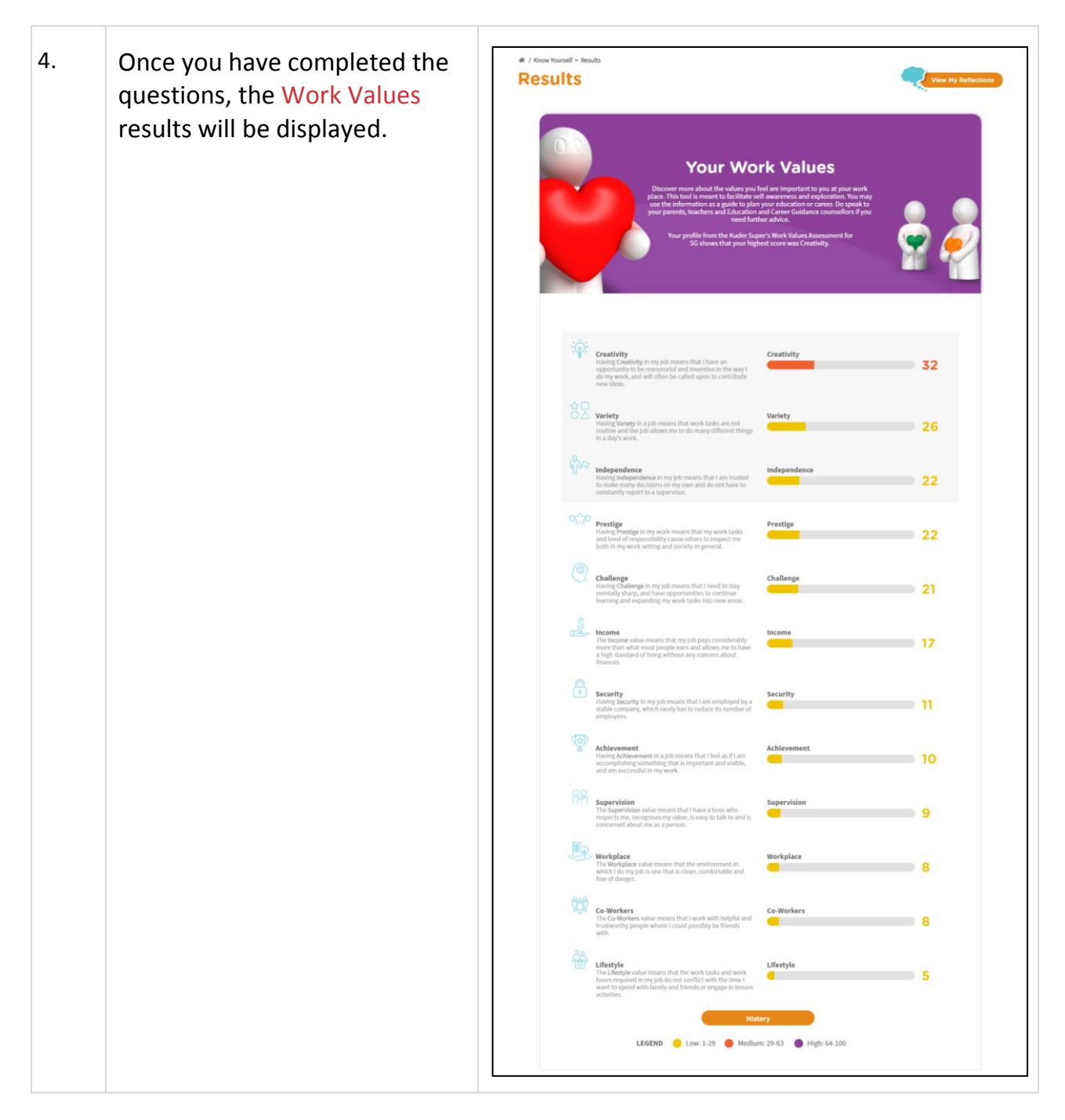

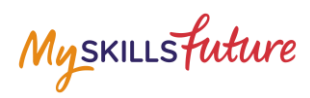

| 5. | View the list of Suitable Job<br>Roles and Related Industries<br>that match your Work Values.                                                                                                    | Suitable Job Roles and Related Industries  View the list of Industried/ob roles suggested based on your Work Values.  Smatching industries  Industries Job Roles                                                                                                    |
|----|----------------------------------------------------------------------------------------------------|----------------------------------------------------------------------------------------------------|
|    | Example: View the list of<br>suggested industries based on<br>your Work Values<br>Select the Industries tab and<br>click on the + icon to view<br>the job roles within the<br>displayed Industries. | Aerospace      Material Planning Clerk (Aircraft Engine / Component Maintenance)      Material Planning Clerk (Aircraft Engine / Component Maintenance)      Material Planning Clerk (Aircraft Engine / Component Maintenance)      Methods Witcraft Engine / Component Maintenance)      Methods Witcraft Engine / Component Maintenance)      Methods Witcraft Engine / Component Maintenance)      Methods Witcraft Engine / Component Maintenance)      Methods Witcraft Engine / Component Maintenance)      Methods Planning Clerk (Mircraft Engine / Component Maintenance)      Methods Planning Clerk (Mircraft Maintenance)      Methods Planning Clerk (Mircraft Maintenance)      Methods Planning Clerk (Mircraft Maintenance)      Methods Planning Clerk (Mircraft Maintenance)      Mainten Planning Clerk (Mircraft Maintenance)      Methods Planning Clerk (Mircraft Maintenance)      Methods Planning Clerk (Mircraft Maintenance)      Mircraft Planning Clerk (Mircraft Maintenance)      Mircraft Planning Clerk (Mircraft Maintenance)      Mircraft Planning Clerk (Mircraft Maintenance)      Mircraft Planning Clerk (Mircraft Maintenance)      Mircraft Planning Clerk Maintenance)      Mircraft Planning Clerk Maintenance)      Mircraft |
|    |                                                                                                    | T Insurance +                                                                                                    |
|    |                                                                                                    | Hotel and Accommodation Services                                                                                                    |
|    |                                                                                                    | 😳 Wholesale Trade 🕂                                                                                                    |
|    |                                                                                                    | Chers +                                                                                                    |